## Criando conta de acesso à internet

**01** Conecte-se a rede **Ajuda\_Alunos** através do seu dispositivo (smartphone, tablet ou notebook);

**02** Estabelecido a conexão, aparecerá a janela (**figura 01**) na tela do seu aparelho;

**03** Para prosseguir com a criação da conta, clique no link **Criar sua conta** ou no botão **Criar conta** 

INSTITUTO FEDERAL Paraná Campus Umuarama

## Cadastre-se para usar o Wi-Fi

Por meio desta página, você poderá Criar sua conta ou Recuperar sua senha. Ao final, há também tutoriais de ajuda para se conectar à rede através de smartphone (IOS ou Android) ou computador (Windows ou Linux).

Precisa de ajuda? Mande um email para tic.umuarama@ifpr.edu.br.

É novo no IFPR? Inscreva-se Criar conta

Figura 01

Caso a janela (figura 01) não seja exibida, abra um navegador (Chrome ou Firefox) e digite o seguinte endereço: http://192.168.0.5/ajuda **04** Na próxima janela (**figura 02**), preencha os campos com seu CPF e clique no botão **Consultar** para ter acesso ao formulário de cadastro (**figura 03**);

**05** O formulário de cadastro (**figura 03**) trará algumas informações básicas preenchidas (nome, cpf, sexo, data de nascimento);

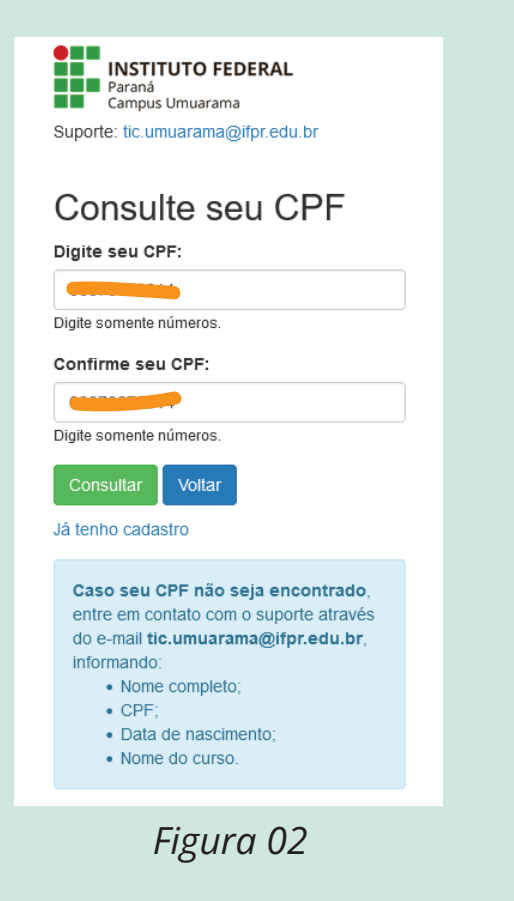

|                        | Paraná<br>Campus Umuarama    |
|------------------------|------------------------------|
| Supor                  | te: tic.umuarama@ifpr.edu.br |
| Nome                   | :                            |
| Estu                   | dante do IFPR                |
| CPF:                   |                              |
| 03                     |                              |
| RG*:                   |                              |
|                        |                              |
| Sexo                   |                              |
| Maso                   | ulino                        |
| Data                   | de Nascimento:               |
|                        |                              |
|                        |                              |
| Ende                   | reço*:                       |
| Ende                   | reço*:                       |
| Ende                   | reço*:<br>                   |
| Ende<br>Bairre         | reço*:<br>>*:                |
| Ende<br>Bairre<br>CEP: | reço*:<br>>*:                |

**06** Termine de preencher os campos com suas informações e, atente-se para o campo de **usuário e senha**, que serão suas informações de acesso à internet;

**07** Terminado o preenchimento, clique no botão **Cadastrar**;

**08** Caso não encontre seu CPF, entre em contato com o setor de TI: **tic.umuarama@ifpr.edu.br** e informe seu Nome completo, CPF, Data de nascimento e Nome do curso.

## Recuperando senha de acesso à internet

**01** Conecte-se a rede **Ajuda\_Alunos** através do seu dispositivo (smartphone, tablet ou notebook);

**02** Estabelecido a conexão, aparecerá a janela (**figura 01**) na tela do seu aparelho;

**03** Para prosseguir, clique no botão **Recuperar Senha**;

## Cadastre-se para usar o Wi-Fi

Por meio desta página, você poderá Criar sua conta ou Recuperar sua senha. Ao final, há também tutoriais de ajuda para se conectar à rede através de smartphone (IOS ou Android) ou computador (Windows ou Linux).

Precisa de ajuda? Mande um email para tic.umuarama@ifpr.edu.br.

É novo no IFPR? Inscreva-se Criar conta Perdeu a senha? Recuperar Senha Já tem uma conta?

Figura 01

Caso a janela (figura 01) não seja exibida, abra um navegador (Chrome ou Firefox) e digite o seguinte endereço: http://192.168.0.5/ajuda **04** Preencha os campos (**figura 02**) com suas informações e clique em **Redefinir**;

**05** Na próxima tela (**figura 03**), defina sua nova senha e clique em **Salvar alteração**.

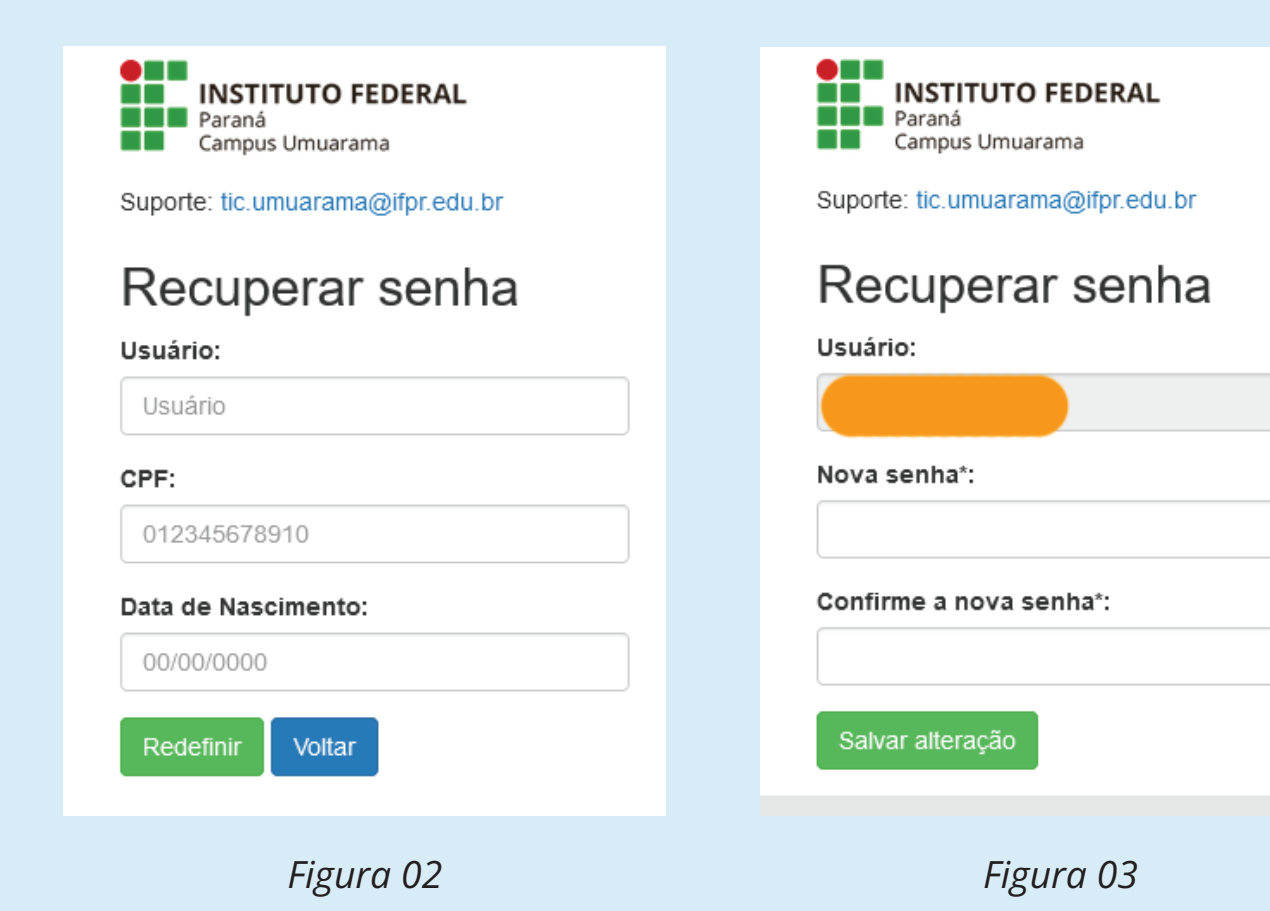